# Фирмы

Для открытия формы «Фирмы», нажмите кнопку 1 «Главной формы» (рис.1), выберите пункт «Справочники \Фирмы» и нажмите «ОК». Для открытия списка «Справочники», щелкайте по значку папки.

| 81                                                                                                    | Система "ИСН-Учет"                                | - 2.0                    |         |
|----------------------------------------------------------------------------------------------------|---------------------------------------------------|--------------------------|---------|
| Выберите элемент<br>Параметры<br>Справочники<br>Фирмы<br>Персоналии<br>Банки<br>Валюты<br>Налоги<br>О Программе<br>ОК Отмена | наша фирма<br>Подразделение<br>учета<br>Р R O F I | 000 "Нево"<br>Офис       |         |
|                                                                                                    | 📕 🖵 1. Установка                                  | а пароля, открытие справ | очников |

Форма состоит из нескольких вкладок, переключение между которыми осуществляется щелчком левой кнопки мышки на корешке требуемой вкладки.

## Вкладка "Общие"

| 1.                   | Добавить фирму<br>2. Удалить фирму<br>3. Распечатат | ь реквизиты фирмь    | 4. Выбрать фі<br>из списка<br>ы |
|----------------------|-----------------------------------------------------|----------------------|---------------------------------|
| 🗐 Сведения о         | фирме                                               |                      |                                 |
| Наименование         | ООО "Нево"                                          |                      |                                 |
| Общие   до           | полнительно Подра                                   | азделения   Руковод  | дство                           |
| 4 × 4                |                                                     |                      |                                 |
| Полное<br>наимен-ие: | Общество с огранич                                  | енной ответственност | гью "Нево"                      |
| Юр адрес:            | г. Санкт-Петербург, у                               | ул. Восстания, д.16  |                                 |
| Почтовый<br>адрес:   | г. Санкт-Петербург, у                               | ул. Гжатская д. 21/Б |                                 |
| Телефоны:            | 598-36-17                                           | инн: 5               | 68974212                        |
| Предст-тель          |                                                     |                      |                                 |

рис.2. Форма «Фирмы», вкладка «Общие».

Вид формы и назначение кнопок показано на рис. 2.

При нажатие кнопки 3 ("Печать"), система выводит на принтер реквизиты фирмы в виде, удобном для отправки по факсу.

рис.1. Главная форма программы.

При работе с данными фирмы, являющейся «Нашей фирмой» нужно проявлять особую осторожность, так как любые изменения ее параметров (особенно удаления) могут привести к нарушению работы всей системы учета и отчета.

Данные введенные в поле «Полное наименование» будут отображаться в поле «Продавец» счетафактуры.

Если фирма является контрагентом, которому Вы не печатаете никаках документов кроме простой накладной, реквизиты фирмы заводить не обязательно.

## Вкладка "Дополнительно"

На этой вкладке (рис.3.) отображаются дополнительные сведения о фирме, а также данные о расчетных счетах.

Ввод этих данных необходим при распечатке Платежных поручений, счетов и товарнотранспортных накладных.

| Gard Berlin                    | 1000                                                 | Ј пево                              |                                                                                                    | TRACTIC CONTRACTOR CONTRACT, NO. 1   |                                     |
|--------------------------------|------------------------------------------------------|-------------------------------------|----------------------------------------------------------------------------------------------------|--------------------------------------|-------------------------------------|
| Общие                          | Дополните                                            | льно По                             | дразделения                                                                                                    | я Руководство                        |                                     |
| מחח:                           | 1235467                                              | ОКПО:                               | 4654978                                                                                                    | OKATO:                               |                                     |
| КОГУ:                          |                                                      | ОКФС:                               |                                                                                                    | OFPH:                                |                                     |
| квэд:                          |                                                      | окдп:                               | 5468795                                                                                                    |                                      |                                     |
|                                | а: Текущиі                                           | 1                                   | <u>Pacчe</u><br>№ 4568                                                                                         | <u>гные счета</u><br>782000000045687 | 5 7 1                               |
| иг счета                       |                                                      |                                     | the second second second second second second second second second second second second second second second s |                                      |                                     |
| иг счета<br>ОАО<br>БИК         | "Инкасбанк"<br>044030829                             | , г.Санкт-                          | Петербург, к/                                                                                                  | c 30101810800000                     | 0000829)                            |
| иг счета<br>ОАО<br>БИК         | "Инкасбанк"<br>044030829                             | , г.Санкт-<br>П 🖛 🔹                 | Петербург, к/                                                                                                  | c 30101810800000                     | 0000829                             |
| 0АО<br>БИК<br>– 2. Уд          | "Инкасбанк"<br>044030829<br>алить расч               | , г.Санкт-<br>II                    | Петербург, к/<br>🕶 📫                                                                                           | с 30101810800000<br>Выбрать расче    | 0000829)<br>тный счет               |
| ОАО<br>БИК<br>– 2. Уд<br>Добав | "Инкасбанк"<br>044030829<br>алить расч<br>ить расчет | , г.Санкт-<br>нетный сч<br>ный счет | Петербург, к/                                                                                                  | с 30101810800000                     | оооо829.<br>тный счет<br>асчетные с |

Рис.3. Форма «Фирмы», вкладка «Дополнительно»

В поле «Свидетельство о регистрации ЧП» заносятся номер и дата соответствующего свидетельства (только для частного предприятия). Эти данные будут отражаться в счетах-фактурах.

При добавлении расчетного счета фирмы, вновь созданному счету присваивается наименование "Текущий" и открывается форма <u>"Расчетные счета"</u>. Расчетных счетов может быть любое количество и в дальнейшем типы счетов можно изменять, например, валютный, специальный и т.д.

Чтобы изменить параметры расчетного счета, нажмите кнопку 4 и в открывшейся форме «Расчетные счета» внесите изменения.

### Вкладка "Подразделения"

Создание подразделения фирмы обязательно для фирм являющихся «Нашей фирмой», т.к. создаваемые «Подразделения учета» должны иметь ссылку на одно из созданных в данной форме подразделений.

Вид формы и назначение кнопок показано на рис. 4.

При добавлении подразделения (кнопка 1) ему автоматически присваивается название «Офис» и в нем создается один отдел - «Управление».

Количество подразделений может быть любое.

| 1. Д           | обавить по                 | дразделение                    |                                |                |           |
|----------------|----------------------------|--------------------------------|--------------------------------|----------------|-----------|
|                | 2. Удалить<br>3.Откр       | подразделение<br>рыть форму «О | гделы/должнос                  | ти» —          |           |
|                |                            | 4. Выбрать по                  | одразделение                   |                |           |
| 🗐 Сведения о ф | ирме                       |                                | le                             |                |           |
| Наименование:  | ООО "Нев                   | o"                             |                                | E              | ~         |
| Общие Допо     | лнительно                  | Подразделения                  | Руководство                    |                |           |
|                |                            |                                |                                |                |           |
| Наименование:  | Офис                       |                                |                                | 1              | THE P     |
| Адрес:         | г. Санкт-Пете              | ербург                         |                                |                | Section 2 |
| Телефон:       |                            |                                |                                |                |           |
| X X Martin     |                            | Авт                            | <u>этранспорт</u>              |                |           |
| Марка:         | MB 200                     |                                | Номер: В 123 В                 | ЕН78           |           |
| Водитель:      | Михайлов А.                | Г.                             |                                | K              |           |
|                | <b>I</b> 4                 | • • •                          | <b>*</b> I                     |                |           |
| 6. Доба        | алить автон<br>вить автомо | мобиль 7.Выб<br>обиль 8.1      | рать автомоби<br>Выбрать водит | іль —<br>еля — |           |

Рис.4. Форма «Фирмы, вкладка «Подразделения».

После создания подразделения фирмы, откроте форму <u>«Отделы\Должности»</u> (кнопка 4) и внесите данные о должностях и сотрудниках «Нашей фирмы».

За каждым подразделением может быть закреплено любое количество автомобилей.

Данные о заведенных автомобиле и водителе будут автоматически подставляться при вводе и распечатке товарно-транспортной накладной.

За каждым автомобилем может быть закреплен один водитель. При этом водитель должен быть предварительно заведен в форме <u>«Отделы/Должности»</u>. Для подстановки водителя нужно нажать кнопку 8 и последовательно выбирать пункты Отдел-Должность-Работник.

#### Вкладка "Руководство"

Данные о руководстве фирмы нужны лишь для контрагентов, с которыми Вы будете заключать договора. Они будут отражаться в бланках договоров.

Вид формы и назначение кнопок показано на рис. 5.

Чтобы добавить руководителя необходимо нажать кнопку 1. При этом, в поле «Должность» появляется запись «Руководитель организации» и откроется список типов должностей. Перечень типов должностей включает лишь те должности, которые необходимы от контрагента для заполнения договоров. Выберите один из типов и нажмите кнопку «ОК». После этого, Вы можете исправить название должности в поле «Должность» например на «Директор». Далее, необходимо в соответствующих полях набрать фамилию и инициалы руководителя, а также реальное наименование должности, Ф.И.О. в

родительном падеже, а также документ на основании которого данный руководитель выполняет свои обязанности.

Вы можете завести подобным образом и данные о «Главном бухгалтере», но они не используются при заполнении договоров.

| 1. Доб                              | бавить руководителя             |  |
|-------------------------------------|---------------------------------|--|
| 2. ک                                | /далить руководителя            |  |
|                                     | 3. Выбрать руководителя         |  |
| 🚊 Оведения о фирме                  |                                 |  |
| Наименование: ОС                    | о "Нево"                        |  |
| Общие   Дополните                   | ельно Подразделения Руководство |  |
|                                     |                                 |  |
| Тип должности:                      | Руководитель организации        |  |
| Должность:                          | Директор                        |  |
| Родит. падеж в                      | Директора                       |  |
| лице (кого)?:<br>Ф.И.О.(им. падеж): | Михайлов А.П.                   |  |
| Ф.И.О.(род. падеж):                 | ): Михайлова А.П.               |  |
| Действующий<br>на основании:        | Устава                          |  |
|                                     |                                 |  |

Рис.5. Форма «Сведения о фирме», вкладка «Руководство»